UNITA' TECNICA EFFICIENZA ENERGETICA – UTEE

**QUESTIONARIO ENEA-CONFINDUSTRIA 2013** 

L'offerta di prodotti e servizi per l'efficienza energetica

Guida alla compilazione del questionario

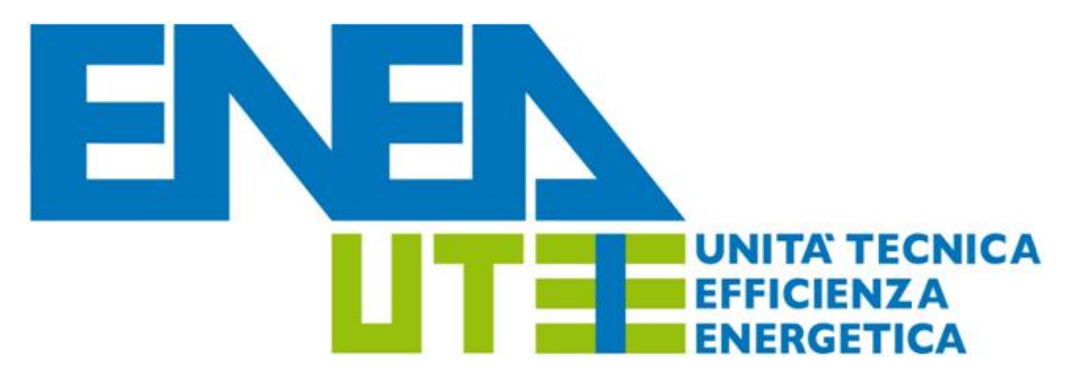

8 novembre 2013

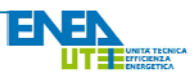

# L'offerta di prodotti e servizi per l'efficienza energetica

Confindustria ed ENEA, di concerto con il Ministero dello Sviluppo Economico e in continuità con lo scorso anno, hanno deciso di avviare anche per il 2013 l'indagine sull'offerta di prodotti e servizi per l'efficienza energetica. Tale iniziativa nasce nell'ambito del Protocollo d'Intesa avviato dall'ENEA nel 2010 con Confindustria, in cui l'ENEA pone al servizio del mondo imprenditoriale le sue competenze per fornire scenari, servizi, indirizzi tecnologici diversi e avanzati, nonché per associarsi in progetti che abbiano per obiettivo lo sviluppo economico sostenibile.

L'elaborazione e l'analisi dei dati saranno effettuate dall'Unità Tecnica per l'Efficienza Energetica (UTEE) dell'ENEA ed i risultati, condivisi con Confindustria, saranno presentati in un rapporto *ad hoc* che sarà illustrato in un convegno specifico organizzato nel mese di dicembre 2013. Come per il questionario dello scorso anno, una sintesi dei risultati dell'indagine sarà contenuta anche nel prossimo Rapporto Annuale sull'Efficienza Energetica (RAEE), predisposto dall'ENEA secondo quanto previsto dall'articolo 5 del Decreto Legislativo n°115 del 2008.

Obiettivo dello studio è quello di fornire una visione dettagliata della struttura imprenditoriale italiana e, più in generale, del mercato nazionale dei prodotti e servizi dedicati all'efficienza energetica. Questa indagine sarà quindi di supporto ai policymakers per l'elaborazione di una politica industriale mirata e coerente con l'obiettivo generale della Strategia Energetica Nazionale, secondo la quale "*in un contesto macroeconomico difficile e incerto* [...] *il nostro sistema energetico può e deve giocare un ruolo chiave per migliorare la competitività italiana*".

# Registrazione e riservatezza dei dati

Il questionario è stato creato utilizzando l'applicativo LimeSurvey.

Operazione preliminare per accedere al questionario è una breve registrazione (Figura 1) in cui verrà chiesto l'inserimento di nome, cognome e un indirizzo mail cui sarà inviato il link per la partecipazione al questionario; sarà presente anche una domanda di sicurezza per evitare operazioni di hacking e/o spamming. Una volta compilati tutti i campi, cliccare sul tasto "Continua".

Cliccando sul link contenuto nella mail, sarete reindirizzati automaticamente alla pagina di benvenuto dell'indagine (Figura 2). Cliccare sul tasto "Avanti" per proseguire.

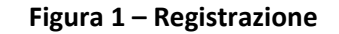

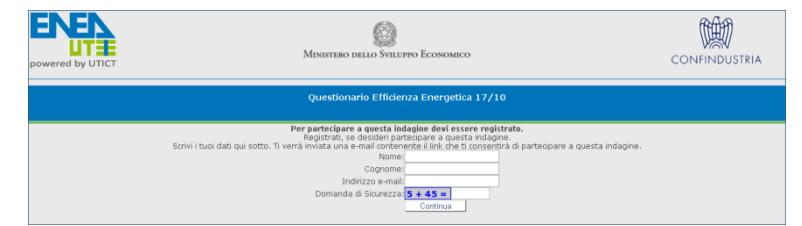

Figura 2 – Pagina di benvenuto

| Powered by UTICT                  | MINISTERO DELLO SVILUPO ECONOMICO                                                                               |                                |
|-----------------------------------|----------------------------------------------------------------------------------------------------|--------------------------------|
|                                   | Questionario Efficienza Energetica 17/10                                                                        |                                |
|                                   | LA RINGRAZIAMO PER L'ATTENZIONE<br>E LE PORGIAMO IL BENVENUTO NELLA NOSTRA INDAGINE                             |                                |
|                                   | Ing. Rino Romani<br>Responsabile UTEE - Uhità Tecnica Efficienza Energetica<br>ENEA                             |                                |
|                                   | Prof. Massimo Beccarello<br>Vice Direttore delle Politiche per lo Sviluppo, Energia e Ambiente<br>Confindustria |                                |
| Carica questionario non terminato | Avanti >>                                                                                                    | Azzera e esci dal questionario |

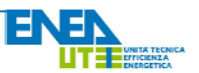

Ai sensi dell'art. 13 del D.Lgs. 196/2003 e s.m.i. l'ENEA è tenuta a garantire la riservatezza dei dati inseriti; ai sensi del D.Lgs. 322/89 l'ENEA è tenuta a mantenere il segreto statistico e d'ufficio in quanto parte del Sistema Statistico Nazionale (SISTAN).

Selezionare l'opzione "Sì" per esprimere il consenso al trattamento dei dati (Figura 3) e quindi cliccare sul pulsante "Avanti" per iniziare la compilazione del questionario. Qualora si volesse interrompere la compilazione del questionario per riprenderlo successivamente, in ogni momento è sufficiente cliccare sul tasto "Voglio riprendere successivamente" presente al termine di ogni schermata e attraverso il quale si accederà ad una nuova pagina in cui inserire **nome, password** e **indirizzo e-mail** al quale sarà inviato il link per l'accesso in un secondo momento (Figura 4).

# Figura 3 – Informativa sul trattamento dei dati

|                                                                                                    | Ministeno dello Sviluppo Economico                                                                                                    | CONFINDUSTRIA                                                                                                    |
|----------------------------------------------------------------------------------------------------|----------------------------------------------------------------------------------------------------|----------------------------------------------------------------------------------------------------|
|                                                                                                    | Questionario Efficienza Energetica 18/10                                                                                                    |                                                                                                    |
|                                                                                                    | 0% 100%                                                                                                    |                                                                                                    |
| Consenso al trattamento dei dati                                                                                                    |                                                                                                    |                                                                                                    |
| As series dell'art. 13 del D.Los. 1940/2003.<br>18 l' Totolare.<br>19 l' Totolare.<br>20 l' Desponsable del trattamento del date é<br>Grande Annorategio Thuon di Revel, n. 75,<br>21 l' Pesponsable del tratamento des<br>Roma. Totefono De-3048-660. E-mail: go<br>31 trattamento de data avente manual<br>4) L'ENEA, in quanto parte del Sistema a<br>distrata de finis tátistica in on pos<br>referimento a persone identificable. Tuttav<br>analisti del instata.<br>5) L'Impresa può in qualunque momento | e ani. (Codio in malerio di protección), (EMGA informa dei:<br>Chaptena Nacionale e la Nuore tenologio, (Emerga le o Suppo economico costanelle ("EMGA<br>00196, Parena (Tabala),<br>00196, Parena (Tabala),<br>00196, Parena (Tabala),<br>00196, Parena (Tabala),<br>00196, Parena (Tabala),<br>10197, 10197, 1019 | <sup>(1)</sup> con sede e domicilio fiscale in Roma, Lungotevere<br>entre Casaccia ENEA - via Anguillarese, 301, 00123<br>se il segreto d'ufficio. I dao raccotti possono essere<br>di tabelle e in modo tala die non sia possible alcon<br>en di Colffributti nella fisca di valorizzone di<br>el Colffributti nella fisca di valorizzone<br>el Colffributti nella fisca di valorizzone<br>ol trattamento dei dati personali. |
| Avendo letto l'informativa sulla tutela                                                                                                    | della riservatezzo esprimo il mio consenso al trattamento dei dati che inserirò in queste que                                                                                                    | stionarisc                                                                                                    |
|                                                                                                    | © si O №                                                                                                    |                                                                                                    |
| Voglio riprendere successivamente [                                                                                                    | << induitro Avanti >>                                                                                                    | Azzera e esci dal questionano                                                                                                    |

#### Figura 4 – Sospensione della compilazione

| DOWERED DOWERED DOWERED                                                                          | DELLO SVILUPPO ECONOMICO                                                                | CONFINDUSTRIA                                                  |
|--------------------------------------------------------------------------------------------------|-----------------------------------------------------------------------------------------|----------------------------------------------------------------|
| Salva il tuo q                                                                                   | uestionario non terminato                                                               |                                                                |
| Scegliere un nome ed una pas<br>I questionario sarà salvato con il nome e la password prescelti; | sword per questo questionario e fare<br>potrà successivamente essere compl<br>password. | clic su Salva<br>letato registrandosi con con lo stesso nome e |
| Se fornisci un indirizzo e-m                                                                     | ail, ti sarà inviato un messaggio con i                                                 | dettagli.                                                      |
| Dopo aver premuto il bottone salva potete sia o                                                  | chiudere la finestra del browser o con                                                  | tinuare a riempire l'indagine.                                 |
|                                                                                                  |                                                                                         |                                                                |
|                                                                                                  | Nome:                                                                                   |                                                                |
| Pas                                                                                              | sword:                                                                                  |                                                                |
| Ripeti la pas                                                                                    | sword:                                                                                  |                                                                |
| Indirizzo e                                                                                      | e-mail:                                                                                 |                                                                |
|                                                                                                  | Salva                                                                                   |                                                                |
| 1                                                                                                | Ritoma all'indagine                                                                     |                                                                |

## Tipologia di domande

All'interno del questionario si dovrà rispondere alle seguenti tipologie di domande:

**Domande a risposta numerica**: è necessario inserire un numero; come nell'esempio proposto (Figura 5), la scelta potrebbe essere multipla. Per inserire numeri decimali, si precisa che il formato numerico predefinito per l'applicativo LimeSurvey è quello anglosassone, pertanto al posto della virgola dovrà essere digitato il punto: ad esempio, 3.2 e non 3,2.

**Domande a risposta singola:** è prevista la scelta tra differenti risposte predefinite (Figura 6) o la selezione da un menu a tendina, eventualmente con la possibilità di inserire un breve commento.

# Figura 5 – Esempio di risposta numerica

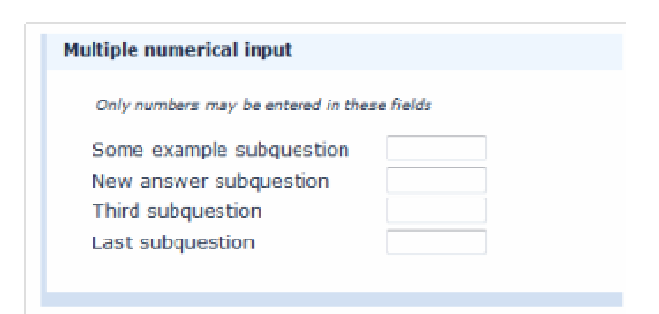

## Figura 6 – Esempio di domanda a risposta singola

| 5 point d | hoice |    |   |     |        |
|-----------|-------|----|---|-----|--------|
| © 1       | ◎ 2   | 03 | 4 | © 5 | No ans |
|           |       |    |   |     |        |
|           |       |    |   |     |        |

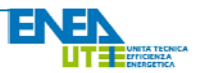

**Matrici di domande:** data una scala di misura, dovrà essere attribuito un punteggio a ciascuna domanda (Figura 7). In altre parole, ogni riga della matrice costituisce una domanda cui fornire il relativo punteggio.

# Domande a risposta multipla: data una serie di risposte, è possibile selezionarne più di una (Figura 8).

# Le sezioni del questionario

L'indagine prevede le seguenti cinque sezioni:

- 1) Sezione Anagrafica;
- 2) Sezione sui Prodotti e Servizi per l'EE;
- 3) Sezione sulla Struttura dell'intera Impresa;
- Sezione sulla Struttura dell'impresa per Prodotti e Servizi di EE;
- 5) Sezione sulla Dinamica del Mercato nel Settore dell'EE.

# Sezione anagrafica

Sono richieste informazioni che identificano l'impresa e il referente che provvede alla compilazione del questionario in rappresentanza della stessa. In particolare:

**Ragione Sociale** e **Codice fiscale** o **Partita Iva**: costituiscono l'elemento identificativo dell'unità giuridico-economica (Figura 9). Per ragione sociale si intende l'ultima denominazione legale dichiarata (per le imprese che ne hanno l'obbligo) al momento dell'iscrizione al registro delle imprese della camera di commercio o al ministero delle finanze al momento dell'attribuzione del codice fiscale.

#### Figura 7 – Esempio di Matrice di domande

|                                     | 1 | 2 | з | 4 |
|-------------------------------------|---|---|---|---|
| and the second second second second |   | - | - |   |
| Some example<br>subquestion         | 0 | 0 | O | O |
| New answer subquestion              | 0 | 0 | 0 | 0 |
| Third subquestion                   | 0 | 0 | 0 | 0 |
| Last subquestion                    | 6 | 0 | 0 | 0 |

# Figura 8 – Esempio di domanda a risposta multipla

| Multiple options<br>Check any that apply                                                                                                    |  |
|----------------------------------------------------------------------------------------------------|--|
| <ul> <li>Some example subquestion</li> <li>New answer subquestion</li> <li>Third subquestion</li> <li>Last subquestion</li> <li>Other:</li> </ul> |  |

## Figura 9 – Sezione anagrafica/1

| . Designe Cosiste (s                                  |                                                                         |                                                                     |                                                                                            |
|-------------------------------------------------------|-------------------------------------------------------------------------|---------------------------------------------------------------------|--------------------------------------------------------------------------------------------|
| Ragione Sociale (e                                    | (cronimo)                                                               |                                                                     |                                                                                            |
|                                                       |                                                                         |                                                                     |                                                                                            |
|                                                       |                                                                         |                                                                     |                                                                                            |
|                                                       |                                                                         |                                                                     |                                                                                            |
| Costituisce lelemento di<br>dichiarata, per le impres | identificazione dell'unità giuridio<br>e cie ne hanno l'obbligo, al mon | weconomica. Per Ragione soci<br>rento dell'iscrizione al registro ; | ale si intende l'ultima denomnazione legale<br>Ielle imprese della camera di commercio o a |
| ministero delle finanze al mon                        | iento dell'attribuzione del codice                                      | liscale.                                                            |                                                                                            |
|                                                       |                                                                         |                                                                     |                                                                                            |
| <ul> <li>Codice fiscale o Par</li> </ul>              | tita Iva                                                                |                                                                     |                                                                                            |
|                                                       |                                                                         |                                                                     |                                                                                            |

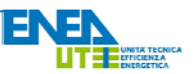

Altre informazioni di carattere generale: **sito internet** (facoltativo); **comune** e **provincia** in cui ha sede l'azienda; **struttura associativa** alla quale si è iscritti nell'ambito di Confindustria (Figura 10).

Informazioni identificative relative al **Referente del questionario** e ai relativi recapiti per il contatto diretto qualora fosse necessario (Figura 11).

Il tipo di **attività economica** dell'impresa sarà analizzato tramite una matrice (Figura 12). In particolare, si dovrà indicare un numero da 1 a 5 per ogni tipo di attività proposta, in base alla seguente scala di valori:

- 1 NON PRESENTE;
- 2 AUSILIARIA;
- 3 SECONDARIA;
- 4 PRINCIPALE;
- 5 ESCLUSIVA.

# Figura 10 – Sezione anagrafica/2

| Indirizzo Internet         | ww.                                                     |         |
|----------------------------|---------------------------------------------------------|---------|
| * Comune                   |                                                         |         |
| * Provincia                |                                                         |         |
| *<br>Nell'ambito di CONFIN | IDUSTRIA, a quale struttura associativa è iscritta l'in | npresa? |

## Figura 11 – Sezione anagrafica/3

| <ul> <li>Nome e Cognome del</li> </ul>      | referente del questionario    | ] |
|---------------------------------------------|-------------------------------|---|
|                                             |                               |   |
| <ul> <li>Contatto telefonico d</li> </ul>   | el referente del questionario | ] |
|                                             |                               |   |
| <ul> <li>Mail di contatto del re</li> </ul> | eferente del questionario     |   |

# Figura 12 – Sezione anagrafica/4

|                                                                                                    | 1                                                                               | 2                                                                                  | 3                                                                                  | 4                                                   | 5                                 |
|----------------------------------------------------------------------------------------------------|---------------------------------------------------------------------------------|------------------------------------------------------------------------------------|------------------------------------------------------------------------------------|-----------------------------------------------------|-----------------------------------|
| Produzione di<br>beni                                                                                                    | 0                                                                               | e                                                                                  | 0                                                                                  | Θ                                                   | 0                                 |
| Importazione di<br>prodotti e/o<br>semilavorati                                                                                                    |                                                                                 |                                                                                    |                                                                                    |                                                     |                                   |
| Servizi<br>energetici<br>(ESCo,<br>consulenza,<br>progettazione)                                                                                                    | 0                                                                               | G                                                                                  | 0                                                                                  | 0                                                   | 0                                 |
| Altri servizi<br>(riparazione,<br>installazione,<br>noleggio,<br>recupero)                                                                                                    |                                                                                 |                                                                                    |                                                                                    |                                                     |                                   |
| Vendita<br>all'ingrosso                                                                                                    | 0                                                                               | 0                                                                                  | 0                                                                                  | 0                                                   | 0                                 |
| Vendita al<br>minuto                                                                                                    |                                                                                 |                                                                                    |                                                                                    |                                                     |                                   |
| attività economica esch<br>unità giuridico-economi<br>indo più attività sono es<br>Barie (se rivolte a soste<br>ATTIVITA' ESCLUSIVA<br>ATTIVITA' PRINCIPALE<br>ATTIVITA' SECONDARI | usiva o prncip<br>ica d'impresa<br>ercitate le alt<br>nere attività e<br>:<br>A | ale si intesde l'at<br>ed è individuata s<br>re si considerano<br>iconomiche azien | tivită economica<br>sulla base del fati<br><mark>secondarie</mark> (se ri<br>daŭ), | svolta in misura e<br>turato.<br>volte a creare bei | sclusiva o pre<br>n o servizi per |

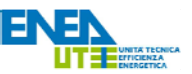

Si richiede poi se l'impresa faccia parte o meno di un **gruppo** (Figura 13). Se si selezionerà la risposta "Si" apparirà una nuova domanda in cui viene chiesto di specificare il gruppo cui l'azienda fa parte.

Infine viene richiesto se sono presenti altre **Unità Operative** oltre la sede centrale (Figura 14): una eventuale risposta affermativa genererà una nuova domanda in cui specificare il numero totale.

Inserito un numero intero nell'apposito spazio, apparirà la lista delle regioni italiane (più la voce "ESTERO") con accanto una serie di riquadri in cui inserire il relativo numero di sedi. In basso vi è un contatore che indica il numero totale di sedi ancora da indicare ("Rimanenti") - sulla base di quanto risposto alla domanda precedente - e il numero totale di sedi indicate ("Totale").

Una volta compilato il riquadro relativo ad una data regione, sarà richiesto di indicare con lo stesso metodo il numero di unità operative a livello provinciale.

Se tutte le domande contrassegnate da un asterisco rosso \* saranno state completate si potrà procedere alla sezione successiva cliccando su "**Avanti**", altrimenti comparirà un messaggio di errore che vi inviterà a completare le risposte rimanenti.

# Prodotti e servizi per l'efficienza energetica

In questa sezione sono richieste informazioni riguardanti prodotti e servizi forniti dall'impresa nell'ambito dell'efficienza energetica.

La prima domanda è a risposta multipla: è possibile scegliere tra le differenti **Aree di prodotti** predeterminate o inserire personalmente un'area alla voce "Altro" (Figura 15).

#### Figura 13 – Sezione anagrafica/5

| L'impresa fa parte | i <b>di un gruppo?</b><br>❀ Si © No |  |
|--------------------|-------------------------------------|--|
| Quale gruppo?      |                                     |  |

## Figura 14 – Sezione anagrafica/6

| <ul> <li>L'impresa ha più unità locali operative, oltre la sede centrale?</li> <li>Si O No</li> </ul> |                       |   |  |  |
|----------------------------------------------------------------------------------------------------|-----------------------|---|--|--|
| * Quante Unità operative, oltre la Sede cantrale?                                                     |                       |   |  |  |
| * Dore sono localizzate le Unità operative?<br>La sonuna deve essere aguale a 5                       |                       |   |  |  |
|                                                                                                    | Insurire solo numeri  |   |  |  |
|                                                                                                    | Abruzzo               | 0 |  |  |
|                                                                                                    | Basilicata            | 0 |  |  |
|                                                                                                    | Calabra               | 0 |  |  |
|                                                                                                    | Campania              | 0 |  |  |
|                                                                                                    | Emilia-Komagna        | 0 |  |  |
|                                                                                                    | Friuli-Venezia Giulia | 0 |  |  |
|                                                                                                    | Lazio                 | 2 |  |  |
|                                                                                                    | Liguria               | 0 |  |  |
|                                                                                                    | Lombardia             | 0 |  |  |
|                                                                                                    | Marche                | 0 |  |  |
|                                                                                                    | Molise                | 0 |  |  |
|                                                                                                    | Piemorte              | 0 |  |  |
|                                                                                                    | Puglia                | 0 |  |  |
|                                                                                                    | Sardegna              | 1 |  |  |
|                                                                                                    | Sicilia               | 0 |  |  |
|                                                                                                    | Toscara               | 1 |  |  |
|                                                                                                    | Trentiro-Alto Adige   | 0 |  |  |
|                                                                                                    | Umbria                | 0 |  |  |
|                                                                                                    | Valle d'Aosta         | 0 |  |  |
|                                                                                                    | Veneto                | 0 |  |  |
|                                                                                                    | ESTERO                | 1 |  |  |
|                                                                                                    | Rimanenti:<br>Totalar | 0 |  |  |

# Figura 15 – Prodotti e servizi per l'EE/1

|                                        | diricade lattività d'impresa del 2012                                                                                |
|----------------------------------------|----------------------------------------------------------------------------------------------------|
| na na priù delle negoverti evec        |                                                                                                    |
|                                        | TECNOLOGIE FIRILA PRODUZIONE E L'UTILIZZO DI ENERGIA TERMICA                                                         |
|                                        | RECORPERI POPESSIONAL                                                                                                |
|                                        | E ETTROCOMENTICI                                                                                                    |
|                                        | E notore elettrice ed inverter                                                                                       |
|                                        | SSTEMI DI COSENERAZIONE I TROGENERAZIONE                                                                             |
|                                        | TECHOLOGIE DI ILLIMINAZIONE                                                                                          |
|                                        | 🛙 teonologie per gli invissidegli edifici                                                                            |
|                                        | TOXOLOGE PRICTOLAMENTO                                                                                               |
|                                        | TRONDUDGIE PHR BUILDING AUTOMATION E UPS                                                                             |
|                                        | ELET PER LA PERIFA ID EL CONTROLLO DEI MARPETRI DI UNICEDICA<br>BERGETICA                                            |
|                                        | TICMOLOGIE EFFICIENTI PERIL TRASPORTIV                                                                               |
|                                        | SERVICE DI SEPTICIENZI INVERSENCI.                                                                                   |
|                                        | E BORTICE BERTICENTE                                                                                                 |
|                                        | Abre:                                                                                                    |
|                                        |                                                                                                    |
|                                        |                                                                                                    |
|                                        |                                                                                                    |
| ale GRUPPO di prodati e servizi ricade | e l'attività d'impresa (2012) che si ovolge nell'AUEA "TECNOLIGE PER LA PRODUZIONE EL VITALIZZO DI ENERGIA TEPRICA"? |
|                                        |                                                                                                    |
| a a los seus referencia est            |                                                                                                    |
|                                        | Caldue ad atto rendmento                                                                                             |
|                                        | E Parapete calore                                                                                                    |
|                                        | Caracteria a metano a camera suarca e acteriore                                                                      |
|                                        | percentifica                                                                                                    |
|                                        | perzenetteca                                                                                                    |
|                                        | persentiros<br>Salare tomas<br>Que está domesto : biomassa                                                           |

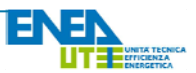

Selezionando una delle aree di prodotti predeterminate, sarà generata una nuova domanda a risposta multipla in cui andare a specificare il relativo **Gruppo di prodotti e servizi** in cui l'impresa è attiva.

A sua volta, la selezione di un dato Gruppo di prodotti e servizi comporterà talvolta l'apertura di una successiva domanda concernente la relativa Linea di prodotti e servizi, come riportato nell'esempio della Figura 16.

Una volta che si avrà risposto a tutte le domande comparse relativamente alle Aree, Gruppi e Linee scelti si potrà procedere alla sezione successiva cliccando il tasto "Avanti".

# Analisi della struttura dell'intera impresa

In questa sezione sono richieste informazioni sull'intera impresa, non soltanto per quanto riguarda il settore dell'Efficienza Energetica.

Tramite un menu a tendina si dovrà selezionare la provincia in cui ricade la **Direzione aziendale** (Figura 17). Qualora siano state inserite delle sedi nel riquadro "ESTERO" della prima sezione apparirà un riquadro in cui specificare quali Paesi esteri.

Si richiede quindi il **Fatturato globale** (quindi non solo per quanto riguarda il settore dell'efficienza energetica) in euro relativamente all'anno **2012** (per intero e non in migliaia o milioni), e una **Previsione** del suo andamento nei prossimi **tre anni** rispetto a quanto osservato nel periodo 2010-2012 tramite l'assegnazione di un punteggio da 1 a 5, seguendo quanto dettato dalla relativa **legenda** (indicata dal riquadro rosso nella Figura 18).

# Figura 16 – Prodotti e servizi per l'EE/2

| nti voci                                                                                                    |
|----------------------------------------------------------------------------------------------------|
| Caldaie ad alto rendimento                                                                                    |
| Pompe di calore                                                                                               |
| Scaldacqua a metano a camera stagna e accensione<br>piezoelettrica                                            |
| Solare termico                                                                                                |
| Apparecchi domestici a biomassa                                                                               |
| Altro:                                                                                                    |
|                                                                                                    |
| nti voci                                                                                                    |
| ri di calore a condensazione ad alta efficienza di potenza termica al focolare inferiore o                    |
| 35 kW                                                                                                    |
| 35 kW<br>i di calore a condensazione ad alta efficienza di potenza termica al focolare superiore a            |
| 35 kW<br>i di calore a condensazione ad alta efficienza di potenza termica al focolare superiore a<br>sdianti |
| 35 kW<br>n di calore a condensazione ad alta efficienza di potenza termica al focolare superiore a<br>adianti |
|                                                                                                    |

## Figura 17 – Analisi dell'intera impresa/1

Analisi della struttura dell'intera impresa

| Scegliere solo una de | le seguenti voci                                                   |  |
|-----------------------|--------------------------------------------------------------------|--|
|                       | Bergamo                                                            |  |
|                       |                                                                    |  |
|                       |                                                                    |  |
| Indicare i Pae        | i esteri in cui ricadono le altre sedi aziendali.                  |  |
| Indicare i Pae        | i esteri in cui ricadono le altre sedi aziendali.<br>Brasile, Cina |  |
| Indicare i Pae        | i esteri in cui ricadono le altre sedi aziendali.<br>Brasile, Cina |  |

## Figura 18 – Analisi dell'intera impresa/2

|                                               | 1200000 C<br>Inserire solo numeri                                                     |
|-----------------------------------------------|---------------------------------------------------------------------------------------|
| <b>?</b> Inserire la cifra per int            | ero e non in migliaia o milioni di euro.                                              |
| •                                             |                                                                                       |
|                                               |                                                                                       |
| Quale andamento pre<br>osservato per il perio | evede per il fatturato nei prossimi tre anni rispetto all'andamento<br>odo 2010-2012? |
| Quale andamento pre<br>osservato per il perio | evede per il fatturato nei prossimi tre anni rispetto all'andamento<br>odo 2010-2012? |

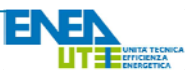

Successivamente è richiesto, facoltativamente, l'inserimento del valore in euro di **importazioni** e **esportazioni** nel **2012** (Figura 19).

Nel caso in cui sia stato compilato il campo relativo alle esportazioni in precedenza, tramite una domanda a scelta multipla si andrà a specificare nei relativi riquadri il **peso percentuale**, rispetto al totale delle esportazioni, della/le **zona/e del mondo** verso le quali si orientano (Figura 20).

Infine, è richiesto di indicare il **Numero di occupati totali** dell'impresa nel **2012**: dapprima il **numero assoluto di occupati** (nell'esempio riportato in Figura 21: "140"), da suddividere quindi per **circoscrizione geografica** di appartenenza (estero compreso), in modo tale che la somma restituisca il valore complessivo indicato in precedenza e riportato nella parte bassa della domanda.

Come in precedenza, una volta completate le domande obbligatorie contrassegnate da un asterisco rosso \*, si potrà procedere alla sezione successiva cliccando sul pulsante "Avanti".

# Analisi della struttura dell'impresa nel settore dei prodotti e servizi per l'efficienza energetica

In questa sezione le informazioni richieste riguardano esclusivamente il settore dei prodotti e servizi per l'efficienza energetica.

La prima informazione richiesta riguarda l'**anno** in cui l'azienda si è attivata nel settore dell'efficienza energetica. Si passa quindi agli **Investimenti** effettuati (sia in Italia sia all'estero) e al **Fatturato** nel **2012** relativo al settore dei prodotti e servizi per l'efficienza energetica (Figura 22).

## Figura 19 – Analisi dell'intera impresa/3

| Valore delle importazioni dell'azien  | da nel 2012 (e           | uro):      |  |
|---------------------------------------|--------------------------|------------|--|
|                                       | 50000<br>Inserire solo r | c          |  |
| Valore delle esportazioni dell'azieno | da nel 2012 (en          | иго):<br>с |  |
|                                       | Inserire solo r          | umeri      |  |

# Figura 20 – Analisi dell'intera impresa/4

| La somma deve essere | uguale a 100         |       |   |
|----------------------|----------------------|-------|---|
|                      | Inserire solo numeri |       |   |
|                      | Europa Occidentale   | 0     | % |
|                      | Europa Orientale     | 45    | % |
|                      | Cina                 | 55    | % |
|                      | Asia (esclusa Cina)  | 0     | % |
|                      | Africa               | 0     | % |
|                      | America del Nord     | 0     | % |
|                      | America Latina       | 0     | % |
|                      | Rimanenti:           | 0 %   |   |
|                      | Totale:              | 100 % |   |

# Figura 21 – Analisi dell'intera impresa/5

| <ul> <li>Occupati totali dell'</li> </ul>                                               | azienda nel 2012:                                                                        |                               |                                               |
|-----------------------------------------------------------------------------------------|------------------------------------------------------------------------------------------|-------------------------------|-----------------------------------------------|
|                                                                                         | 140                                                                                      |                               |                                               |
|                                                                                         |                                                                                          |                               |                                               |
| Occupati totali (con<br>La somma deve essere                                            | npresa la sede centr<br>uguale a 140                                                     | ale) nel 2012 per             | circoscrizioni geografiche:                   |
|                                                                                         | Inserire sol                                                                             | lo numeri                     |                                               |
|                                                                                         | Nord                                                                                     | 45                            |                                               |
|                                                                                         | Centro                                                                                   | 45                            |                                               |
|                                                                                         | Sud                                                                                      | 0                             |                                               |
|                                                                                         | Isole                                                                                    | 0                             |                                               |
|                                                                                         | Estero                                                                                   | 50                            |                                               |
|                                                                                         | Rimanenti                                                                                | : 0                           |                                               |
|                                                                                         | Totale:                                                                                  | 140                           |                                               |
| Inserire nel commento il<br>NB: per le imprese di co.<br>dell'anno è stato impegnato pe | l numero di occupati.<br>struzioni si intende il valore<br>er soli 4 mesi, conta per 1/2 | degli occupati su base<br>3). | annua (ad esempio, se un lavoratore nell'arco |
| Voglio riprendere succes                                                                | ssivamente -                                                                             | << Indietro                   | Azzera e esci dal questionario                |

# Figura 22 – Analisi dell'impresa nel settore EE/1

| NERGETICA                                                                                    | ale nel settore dei prodotti e servizi per l'EFFICIENZA                                                               |
|----------------------------------------------------------------------------------------------|----------------------------------------------------------------------------------------------------|
| 1999                                                                                         |                                                                                                    |
| Investimenti totali nel 20<br>NERGETICA (euro)                                               | 12 nel settore dei prodotti e servizi per l'EFFICIENZA                                                                |
|                                                                                              | 20000                                                                                                    |
|                                                                                              | Inserire solo numeri                                                                                                  |
| Investimenti totali nel 20<br>NERGETICA (euro)                                               | 12 ALL'ESTERO nel settore dei prodotti e servizi per l'EFFICIENZ                                                      |
|                                                                                              | 1nserire solo numeri                                                                                                  |
| es: investimenti in innovazioni di<br>produttiva, per l'introduzione di n                    | prodotto o di processo, in campagne di comunicazione, per un aumento della capacità<br>iove figure professionali ecc. |
|                                                                                              | e del 2012 (euro) nel settore dei prodotti e servizi per                                                              |
| Fatturato globale azienda<br>EFFICIENZA ENERGETICA, r<br>gni risposta deve essere al più ug  | el territorio nazionale:<br>ale a 1200000                                                                             |
| Fatturato globale azienda<br>EFFICIENZA ENERGETICA, r<br>gni risposta deve essere al più ugi | el territorio nazionale:<br>ale a 1200000 C                                                                           |

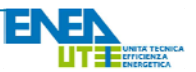

La domanda successiva richiede una **previsione** dell'andamento del fatturato per i prossimi **TRE anni** rispetto al periodo 2010-2012, da esprimere attraverso un punteggio da 1 a 5, secondo la legenda riportata nella parte bassa della domanda (riquadro rosso della Figura 23).

Attraverso una domanda a risposta multipla, si richiede quindi di selezionare le **AREE** in cui l'azienda è attiva, specificando nell'apposito campo l'**incidenza percentuale** sul totale del fatturato.

Sono richiesti poi i valori di **Importazioni** e **Esportazioni** relative all'anno **2012** e, per quanto riguarda queste ultime, si chiede di specificare le **aree del mondo** verso le quali sono orientate, indicando nell'apposito campo la **percentuale sul totale** (Figura 24).

Per quanto riguarda il numero di occupati, si richiede dapprima il numero di occupati totali direttamente impiegati nel settore dell'efficienza energetica; successivamente il numero di questi ultimi impiegati all'estero (Figura 25). La domanda successiva riguarda i settori di sbocco dell'attività, indicando la percentuale con cui ognuno di essi incide sul totale del fatturato, in base ai clienti dell'impresa.

## Figura 23 – Analisi dell'impresa nel settore EE/2

| Quale andamento prevede per il<br>osservato per il periodo 2010-20<br>ENERGETICA?                                                                     | fatturat<br>12 nel :        | o nei pro<br>settore d | essimi tre<br>ei prodot | anni rispet<br>ti e servizi p | to all'andamen<br>ber l'EFFICIENZ | to<br>A  |
|----------------------------------------------------------------------------------------------------|-----------------------------|------------------------|-------------------------|-------------------------------|-----------------------------------|----------|
| © 1                                                                                                    | 0 2                         | • 3                    | 0 4                     | 0 5                           |                                   |          |
| Legenda:<br>1 - Molto negativo: peggiore del -2%<br>2 - Netro -2% e 0%<br>3 - Stabile<br>4 - Positivo: tra 0% e 2%<br>5 - Molto positivo: oltre il 2% |                             | - RCDI 294             |                         |                               |                                   |          |
| • Ripartizione percentuale del f<br>l'EFFICIENZA ENERGETICA per A<br>La somma deve essere uguale a<br>Inserire solo numeri                            | atturato<br>REE di t<br>100 | ecnologii              | al settore<br>a:        | dei prodott                   | i e servizi per                   |          |
| TECNOLOGIE PER LA PRODUZIONE I                                                                                                    | L'UTILI                     | ZZO DI EF              | VERGIA TE               | RMICA                         | 25                                | 96       |
| PRODUZIONE DI FRIGORIFERI PROF                                                                                                    | ESSION                      | ALI                    | 1210011111              |                               | 0                                 | 96       |
| ELETTRODOMESTICI                                                                                                    |                             |                        |                         |                               | 0                                 | 96       |
| MOTORI ELETTRICI ED INVERTER                                                                                                    |                             |                        |                         |                               | 0                                 | 96       |
| SISTEMI DI COGENERAZIONE E TRI                                                                                                    | JENERA2                     | IONE                   |                         |                               | 25                                | 96       |
| TECNOLOGIE DI ILLUMINAZIONE                                                                                                    |                             |                        |                         |                               | 0                                 | 96       |
| TECNOLOGIE PER GLI INFISSI DEGL                                                                                                    | I EDIFIC                    | I                      |                         |                               | 0                                 | 96       |
| TECNOLOGIE PER L'ISOLAMENTO                                                                                                    |                             |                        |                         |                               | 25                                | 96       |
| TECNOLOGIE PER BUILDING AUTOM                                                                                                    | ATION E                     | UPS                    |                         |                               | 0                                 | 96       |
| ICT PER LA MISURA ED IL CONTROL<br>ENERGETICA                                                                                                    | LO DEI F                    | ARAMETR                | I DI EFFIC              | IENZA                         | 0                                 | 96       |
| TECNOLOGIE EFFICIENTI PER IL TRA                                                                                                    | SPORTO                      |                        |                         |                               | 0                                 | 946      |
| SERVIZI DI EFFICIENZA ENERGETIC                                                                                                    | A                           |                        |                         |                               | 0                                 | 13/6     |
| EDIFICI EFFICIENTI                                                                                                    |                             |                        |                         |                               | 25                                | 96       |
| Rimanenti:<br>Totale:                                                                                                    |                             |                        |                         |                               | 100                               | %<br>9/6 |

## Figura 24 – Analisi dell'impresa nel settore EE/3

| l'EFFICIENZA ENE                                                                             | rtazioni dell'azienda nel 2012<br>RGETICA:                                                                                                    | 2 (euro) di pro                                                     | dotti, serivizi e semilavorati per                                   |  |  |  |  |
|----------------------------------------------------------------------------------------------|----------------------------------------------------------------------------------------------------|---------------------------------------------------------------------|----------------------------------------------------------------------|--|--|--|--|
|                                                                                              | 2000                                                                                                    |                                                                     |                                                                      |  |  |  |  |
| 2 Nel caso di multinazionali fare riferimento alle unità locali operative presenti in Italia |                                                                                                    |                                                                     |                                                                      |  |  |  |  |
| Valore delle espor<br>ENERGETICA:                                                            | tazioni dell'azienda nel 2012                                                                                                    | t (euro) di pro                                                     | dotti e servizi per l'EFFICIENZA                                     |  |  |  |  |
|                                                                                              | 2000                                                                                                    |                                                                     |                                                                      |  |  |  |  |
| -                                                                                            | 2000                                                                                                    | na an an an an an an an an an an an an a                            |                                                                      |  |  |  |  |
| Nel caso di multini                                                                          | azionali fare riferimento alle unita locali                                                                                                    | i operative present                                                 | in Italia                                                            |  |  |  |  |
| Mercato di sbocco<br>ENERGETICA nel 2                                                        | o delle esportazioni aziendali<br>2012 (incidenza percentuale                                                                                                    | per i prodotti<br>sul totale):                                      | e servizi per l'EFFICIENZA                                           |  |  |  |  |
| Mercato di sbocco<br>ENERGETICA nel 2<br>La somma deve es                                    | delle esportazioni aziendali<br>2012 (incidenza percentuale<br>ssere uguale a 100<br>Inserire solo numeri                                                                                                    | per i prodotti<br>sul totale):                                      | e servizi per l'EFFICIENZA                                           |  |  |  |  |
| Mercato di sbocco<br>ENERGETICA nel 2<br>La somma deve es                                    | e delle esportazioni aziendali<br>2012 (incidenza percentuale<br>ssere uguale a 100<br>Inserire solo numeri<br>Europa Occidentale                                                                                                    | per i prodotti<br>sul totale):<br>0                                 | e servizi per l'EFFICIENZA                                           |  |  |  |  |
| Mercato di sbocco<br>ENERGETICA nel 2<br>La somma deve es                                    | e delle esportazioni aziendali<br>2012 (incidenza percentuale<br>ssere uguale a 100<br>Inserie solo numeri<br>Europa Occidentale<br>Europa Orientale                                                                                            | per i prodotti<br>sul totale):<br>0<br>45                           | e servizi per l'EFFICIENZA                                           |  |  |  |  |
| Mercato di sbocco<br>ENERGETICA nel 2<br>La somma deve es                                    | delle esportazioni aziendali<br>2012 (incidenza percentuale<br>essere uguale a 100<br>Inserre solo numeri<br>Europa Occidentale<br>Europa Orientale<br>Cina                                                                                     | per i prodotti<br>sul totale):<br>0<br>45<br>55                     | e servizi per l'EFFICIENZA<br>96<br>96<br>96                         |  |  |  |  |
| Mercato di sbocco<br>ENERGETICA nel 2<br>La somma deve es                                    | delle esportazioni aziendali<br>2012 (incidenza percentuale<br>assere uguale a 100<br>Inserre soto numeri<br>Europa Occidentale<br>Europa Orientale<br>Cina<br>Asia (esclusa Cina)                                                              | per i prodotti<br>sul totale):<br>0<br>45<br>55<br>0                | 96<br>96<br>96<br>96                                                 |  |  |  |  |
| Mercato di sbocco<br>ENERGETICA nel 2<br>.a somma deve es                                    | delle esportazioni aziendali<br>2012 (incidenza percentuale<br>ssere uguale a 100<br>Inserre solo numeri<br>Europa Occidentale<br>Europa Orientale<br>Cina<br>Asia (esclusa Cina)<br>Africa                                                     | per i prodotti<br>sul totale):<br>0<br>45<br>55<br>0<br>0           | e servizi per l'EFFICIENZA<br>96<br>96<br>96<br>96<br>96             |  |  |  |  |
| Mercato di sbocco<br>ENERGETICA nel 3<br>La somma deve es                                    | delle esportazioni aziendali<br>2012 (incidenza percentuale<br>essere uguale a 100<br>Inserre solo numeri<br>Europa Occidentale<br>Europa Orientale<br>Cina<br>Asia (esclusa Cina)<br>Africa<br>America del Nord                                | per i prodotti<br>sul totale):<br>0<br>45<br>55<br>0<br>0<br>0      | e servizi per l'EFFICIENZA<br>96<br>96<br>96<br>96<br>96<br>96<br>96 |  |  |  |  |
| Mercato di sbocco<br>ENERGETICA nel J<br>La somma deve es                                    | delle esportazioni aziendali<br>2012 (incidenza percentuale<br>assere uguale a 100<br>Inserre soto numeri<br>Europa Occidentale<br>Europa Orientale<br>Cina<br>Asia (esclusa Cina)<br>Africa<br>America del Nord<br>America Latina              | per i prodotti<br>sul totale):<br>45<br>55<br>0<br>0<br>0<br>0<br>0 | e servizi per l'EFFICIENZA<br>96<br>96<br>96<br>96<br>96<br>96<br>96 |  |  |  |  |
| Mercato di sbocco<br>ENERGETICA nel 3<br>La somma deve e:                                    | delle esportazioni aziendali<br>2012 (incidenza percentuale<br>assere uguale a 100<br>Inserre solo numeri<br>Europa Ocidentale<br>Europa Orientale<br>Cina<br>Asia (esclusa Cina)<br>Africa<br>America del Nord<br>America Latina<br>Rimanenti: | 0<br>45<br>55<br>0<br>0<br>0<br>0<br>0<br>0<br>0<br>0<br>0          | 96<br>96<br>96<br>96<br>96<br>96<br>96<br>96<br>96                   |  |  |  |  |

# Figura 25 – Analisi dell'impresa nel settore EE/4

| Ogni risposta deve essere al più uguale a 123                                                         | egnati nella attività di produzione di beni e servizi p                                                                                              | er l'EFFICI                 | ENZA ENERGETICA           | t.           |      |
|----------------------------------------------------------------------------------------------------|----------------------------------------------------------------------------------------------------|-----------------------------|---------------------------|--------------|------|
|                                                                                                    | 40                                                                                                    |                             |                           |              |      |
|                                                                                                    | Inserie solo numer                                                                                                    | 0                           |                           |              |      |
|                                                                                                    |                                                                                                    |                             |                           |              | <br> |
|                                                                                                    |                                                                                                    | 4                           | ·                         | PHEROETTICA. |      |
| Occupati ALL ESTERO dell'azienda nel 2012 diret<br>Ogni risposta deve essere al più uguale a 122      | tamente impegnati nella attivita di produzione di b                                                                                                  | eni e servi                 | o per l'EFFICIENZA        | ENERGETICA:  |      |
|                                                                                                    | 10                                                                                                    |                             |                           |              |      |
|                                                                                                    | Inserire solo numer                                                                                                    | f.:                         |                           |              |      |
|                                                                                                    |                                                                                                    |                             |                           |              |      |
|                                                                                                    |                                                                                                    |                             |                           |              |      |
|                                                                                                    |                                                                                                    |                             |                           |              | <br> |
|                                                                                                    |                                                                                                    |                             |                           |              |      |
| Principali settori di clienti nazionali per i prodotti e se                                           | rvkzi per l'EFFICIENZA ENERGETICA nel 2012 (inci                                                                                                    | denza perc                  | entuale sul fatturat      | ia):         |      |
| Principali settori di clienti nazionali per i prodotti e se<br>La comma deve essere natuale a 100     | rvíci per l'EFFICIENZA ENERGETICA nel 2012 (inci                                                                                                    | denza perc                  | entuale sul fatturat      | ia):         |      |
| Principali settori di clenti nazionali per i prodotti e se<br>La somma deve essere uguale a 100       | nvici per l'EFFICIENZA EMERGETICA nel 2012 (inci                                                                                                    | denza perc                  | entuale sul fatturat      | ia):         | <br> |
| r<br>Principali settori di clienti nazionali per i prodotti e se<br>La somma deve essere uguale a 100 | rvki per l'EFFICIENZA ENERGETICA nel 2012 (inci<br>Josene sub numer                                                                                  | denza perc                  | entuale sul fatturat      | ia):         |      |
| s<br>Principaŭ settori di clienti nazionaŭ per i prodotti e se<br>La somma deve essere uguale a 100   | rvici per l'EFFICIENZA ENERGETICA nel 2012 (inci<br>Josens als rumer<br>Agricoltura                                                                  | denza pert<br>25            | entuale sul fatturat<br>% | w):          |      |
| Principali settori di clienti nazionali per i prodotti e so<br>La somma deve essere uguale a 100      | rriki per l'EFFICIENZA ENERGETICA nel 2012 (inci<br>Josens solo sumer<br>Agricolura<br>Industria                                                     | 25<br>75                    | entuale sul fatturat      | ia):         |      |
| Yincipali settori di clenti nazionali per i prodotti e se<br>La somma deve essere uguale a 100        | nvici per l'EFFICIENZA ENERGETICA nel 2012 (inci<br>Joanne sub numer<br>Agricoltura<br>Industria<br>Residenzale - Commerciale - Terza no             | denza perc<br>25<br>75<br>0 | estuale sul fatturat      | a):          |      |
| Principaŭ settori di clienti nazionaŭ per i produtti e se<br>La somma deve essere uguale a 100        | nvici per l'EFFICIENZA ENERGETICA nel 2012 (inci<br>Josens sols rumet<br>Agricobura<br>Industria<br>Residenzale - Commersale - Terzanio<br>Birmenti: | denza perc<br>25<br>75<br>0 | estuale sul fatturat      | a):          |      |

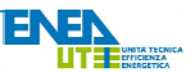

Nel caso in cui si vada ad indicare una percentuale per il settore dell'industria, si aprirà un ulteriore domanda per andare a specificare l'incidenza dei relativi comparti (Figura 26).

La domanda relativa ai **canali di commercializzazione** propone tre risposte: canale diretto, corto o lungo, a seconda del numero di intermediari che vi sono tra l'impresa e i suoi clienti (Figura 27).

Per quanto riguarda gli **investimenti in Ricerca & Sviluppo** nel settore dell'efficienze energetica, si richiede il valore percentuale rispetto al fatturato complessivo (Figura 28). In seguito è chiesto se durante il periodo 2010-2012 l'impresa abbia o meno **partecipato a programmi di R&S** cofinanziati o finanziati da soggetti istituzionali. Una eventuale risposta affermativa aprirà una domanda a risposta multipla in cui è possibile selezionare il programma o, se non presente, inserirlo all'interno del riquadro "Altro".

Si chiede poi se sia presente o meno all'interno dell'impresa un **ufficio** espressamente dedicato alla **Ricerca e/o progettazione** nel settore dell'efficienza energetica. In caso di risposta affermativa, in una nuova domanda si andrà a specificare il **Numero di ricercatori e/o progettisti** impiegati.

La domanda successiva riguarda i **servizi forniti** dall'azienda ai propri clienti in tema di efficienza energetica: per ogni servizio considerato, si dovrà assegnare un punteggio da 1 a 5, secondo una scala di valori spiegata nella apposita legenda (riquadro in rosso della Figura 29).

## Figura 26 – Analisi dell'impresa nel settore EE/5

| rincipali comparti di clienti nazionali nell'INI<br>atturato): | OUSTRIA per i prodotti e servi | izi per l'EFFIG | IENZA ENERGETICA nel 2012 (incidenza percentuale sul |
|----------------------------------------------------------------|--------------------------------|-----------------|------------------------------------------------------|
| a somma deve essere uguale a 75                                |                                |                 |                                                      |
|                                                                | Inserire solo numer            | ÷               |                                                      |
|                                                                | Alimentare (%)                 | 0               | 16                                                   |
|                                                                | Meccanico (%)                  | 0               | nja                                                  |
|                                                                | Chimico (%)                    | 0               | 16                                                   |
|                                                                | Civile (%)                     | 0               | 96                                                   |
|                                                                | Cemento (%)                    | 0               | 94                                                   |
|                                                                | Trasporti (%)                  | 0               | 46                                                   |
|                                                                | Rimanenti:                     | 75 96           |                                                      |
|                                                                | Totale:                        | 0 %             |                                                      |

# Figura 27 – Analisi dell'impresa nel settore EE/6

| <ul> <li>Canali di commercializza<br/>A seconda del numero di<br/>I quale un'azienda propo<br/>Per i vostri prodotti qual<br/>Selezionare soltanto una</li> </ul> | zione per i prodotti e servizi per l'EFFICIENZA ENERGETICA nel 2012.<br>intermediari esistono diverse tipologie di canale di commercializzazione (o canale distributivo) attraverso<br>ne i propri prodotti sul mercato.<br>è il canale di utilizzato?<br>risposta. |
|----------------------------------------------------------------------------------------------------|----------------------------------------------------------------------------------------------------|
| Selezionare al massimo una                                                                                                    | risposta                                                                                                    |
| 0                                                                                                    | Canale diretto: nessun intermediario, l'azienda ha venditori propri o punti vendita<br>di proprietà                                                                                                    |
| 2                                                                                                    | Canale corto o breve: attraverso UN SOLO intermediario (es. un dettagliante)                                                                                                    |
| 8                                                                                                    | Canale lungo: DUE o PIU' intermediari (es. uno o più grossisti e un dettagliante)                                                                                                    |
|                                                                                                    |                                                                                                    |

# Figura 28 – Analisi dell'impresa nel settore EE/7

|                                                                                             | 10                                                                                                    |               |
|---------------------------------------------------------------------------------------------|----------------------------------------------------------------------------------------------------|---------------|
| La vostra azienda negli ultimi t<br>'EFFICIENZA ENERGETICA cofina                           | e anni ha partecipato a programmi di Ricerca & Sviluppo nel settore dei prodotti<br>ziati o finanziati da soggetti istituzionali? | e servizi per |
|                                                                                             | Si Q No                                                                                                    |               |
| <ul> <li>Quali programmi tra i seguenti<br/>scegli una o più delle seguenti voci</li> </ul> |                                                                                                    |               |
|                                                                                             | VII Programma Quadro 2007-2013                                                                                                    |               |
|                                                                                             | Programmi di ricerca nazionali 2007-                                                                                              |               |
|                                                                                             | 2013                                                                                                    |               |
|                                                                                             | Incentivi regionali alla ricerca                                                                                                  |               |
|                                                                                             | Altro:                                                                                                    |               |
|                                                                                             |                                                                                                    |               |
|                                                                                             |                                                                                                    | _             |
| <ul> <li>E' presente nell'impresa un uffi<br/>'EFFICIENZA ENERGETICA ?</li> </ul>           | io dedicato espressamente alla ricerca/progettazione nel settore dei prodotti e                                                   | servizi per   |
|                                                                                             | ® Si ◎ No                                                                                                    |               |
|                                                                                             |                                                                                                    |               |
| Quanti ricercatori/progettisti s                                                            | ono impegnati nell'impresa nel settore dei prodotti e servizi per l'EFFICIENZA EN                                                 | ERGETICA?     |
|                                                                                             |                                                                                                    |               |

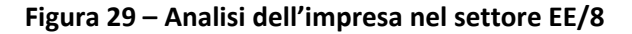

|                                                                                                    |                | 1 | 2 | 3 | 4 | 5 | Nessuna<br>risposta |
|----------------------------------------------------------------------------------------------------|----------------|---|---|---|---|---|---------------------|
| Diag                                                                                                    | nosi<br>etica  | 0 | 0 | ۲ | 0 | 0 | 0                   |
| Progetta:                                                                                                    | ione           |   | ۲ |   |   |   |                     |
| Valuta:<br>of                                                                                                    | tione<br>ferte | 0 | ۲ | 0 | 0 | 0 | 0                   |
| Se<br>finar                                                                                                    | rvizi<br>ziari |   | ۲ |   |   |   |                     |
| Installa:<br>e coli                                                                                                    | tione<br>audo  | ۲ | 0 | 0 | 0 | 0 | 0                   |
| Manutenz                                                                                                    | ione           |   |   |   | ۲ |   |                     |
| Legenda:<br>5 = ATTIVITA' ESCLUSIVA<br>4 = ATTIVITA' PRINCIPALE<br>3 = ATTIVITA' SECONDARIA<br>2 = ATTIVITA' NUSLIJARIA<br>1 = ATTIVITA' NON PRESENTE |                |   |   |   |   |   |                     |

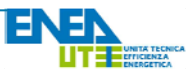

La successiva matrice richiede di giudicare l'**utilità** di diverse forme di elementi a supporto del settore dell'efficienza energetica, anche in questo caso assegnando un punteggio da 1 a 5 in base alla scala di valori spiegata nella legenda (riquadro in rosso della Figura 30).

Figura 30 – Analisi dell'impresa nel settore EE/9

| Quanto reputate utili per il vost<br>Selezionare almeno una risposta p             | ro settore:<br>er ogni riga |   |   |   |   |
|------------------------------------------------------------------------------------|-----------------------------|---|---|---|---|
|                                                                                    | 1                           | 2 | 3 | 4 | 5 |
| La detrazione fiscale<br>del 55% (65%)                                             | 0                           | ۲ | 0 | 0 | ٥ |
| I Titoli di Efficienza<br>Energetica o<br>Certificati Bianchi                      |                             |   | ۲ |   |   |
| Il Conto Termico                                                                   | 0                           | 0 | ۲ | 0 | 0 |
| Gli incentivi in Conto<br>Capitale                                                 |                             | ۲ |   |   |   |
| Gli incentivi in Conto<br>Interesse (prestiti<br>agevolati, es. Fondo<br>Kyoto)    | 0                           | 0 | ۲ | 0 | ۵ |
| Le campagne di<br>sensibilizzazione e<br>informazione                              |                             | ۲ |   |   |   |
| Stabilità finanziaria                                                              | 0                           | 0 | 0 | 0 | 0 |
| Chiarezza normativa                                                                |                             |   | ۲ |   |   |
| Semplificazione<br>delle procedure<br>amministrative                               | 0                           | 0 | 0 | ۲ | 0 |
| L'istituzione degli<br>schemi di<br>qualificazione<br>d'impresa/personale          |                             |   | ۲ |   |   |
| La presenza di<br>finanziamenti a<br>supporto della<br>formazione<br>professionale |                             | • |   | • |   |
| Legenda:<br>S = Molto<br>3 = Abbastanza<br>1 = Poco                                |                             |   |   |   |   |

# Figura 31 – Analisi dell'impresa nel settore EE/10

Infine una serie di domande riguardanti le **aree** di prodotti e servizi per l'efficienza energetica della propria impresa: appariranno tanti blocchi domande quante sono le attività selezionate (l'esempio riportato nella Figura 31 riguarda l'area delle tecnologie per la produzione e l'utilizzo di energia termica).

In particolare, per ognuna delle aree selezionate, per prima cosa si chiede l'**incidenza percentuale degli investimenti** negli ultimi 3 anni, specificandone anche la relativa destinazione.

Infine, una **prospettiva** per gli investimenti del prossimo triennio tramite l'assegnazione di un punteggio da 1 a 5 (Figura 32).

Come per le precedenti sezioni, una volta completate le domande a carattere obbligatorio contrassegnate da un asterisco rosso \*, si potrà procedere alla sezione successiva cliccando sul pulsante "**Avanti**".

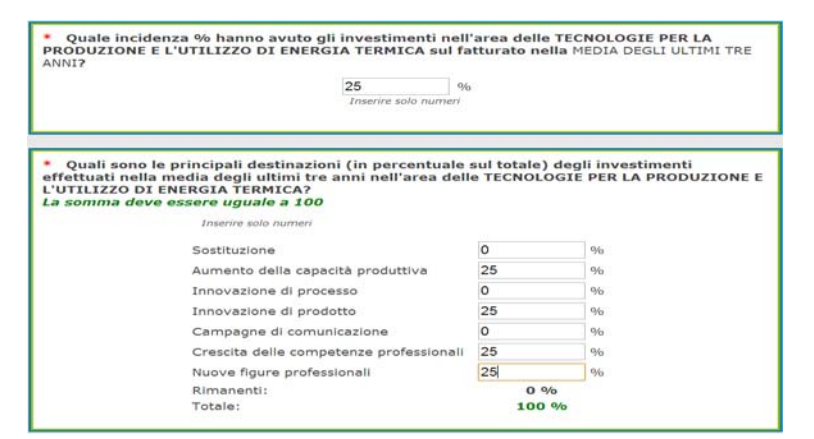

## Figura 32 – Analisi dell'impresa nel settore EE/11

• Quali prospettive per gli investimenti aziendali nel prossimo triennio rispetto al triennio precedente nell'area delle TECNOLOGIE PER LA PRODUZIONE E L'UTILIZZO DI ENERGIA TERMICA? Assegnare un punteggio da 1 (molto inferiori) a 5 (molto superiori). © 1 © 2 • 3 © 4 © 5

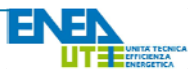

# Dinamica del Mercato nel Settore dell'EE

La quinta ed ultima sezione del questionario è **facoltativa**. Anche per questo motivo è possibile scegliere per quali attività si desidera rispondere (Figura 33). Per ognuna delle aree scelte appariranno quindi i relativi blocchi di domande.

## Figura 33 – Analisi della dinamica del mercato/1

| Per quale delle seguenti AREE (GRUPPI) di | prodotti e servizi intendete rispondere?                                    |  |
|-------------------------------------------|-----------------------------------------------------------------------------|--|
| Scegil una o più delle seguenti voci      |                                                                             |  |
|                                           | E TECNOLOGIE PER LA PRODUZIONE E L'UTILIZZO DI ENERGIA TERMICA              |  |
|                                           | FRIGORIFERI PROFESSIONALI                                                   |  |
|                                           | ELETTRODOMESTICI                                                            |  |
|                                           | MOTORI ELETTRICI ED INVERTER                                                |  |
|                                           | SISTEMI DI COGENERAZIONE E TRIGENERAZIONE                                   |  |
|                                           | E TECNOLOGIE DI ILLUMINAZIONE                                               |  |
|                                           | TECNOLOGIE PER GLI INFISSI DEGLI EDIFICI                                    |  |
|                                           | TECNOLOGIE PER L'ISOLAMENTO                                                 |  |
|                                           | TECNOLOGIE PER BUILDING AUTOMATION & UPS                                    |  |
|                                           | ICT PER LA MISURA ED IL CONTROLLO DEI PARAMETRI DI EFFICIENZA<br>ENERGETICA |  |
|                                           | TECNOLOGIE EFFICIENTI PER IL TRASPORTO                                      |  |
|                                           | SERVIZI DI EFFICIENZA ENERGETICA                                            |  |
|                                           | C EDIFICI EFFICIENTI                                                        |  |

# Figura 34 – Analisi della dinamica del mercato/2

La prima domanda è relativa alle determinanti della competizione settoriale: per ognuno degli elementi considerati, si chiede di assegnare un punteggio da 1 a 5 in base all'importanza che secondo l'impresa rispondente esso riveste nell'area selezionata. È possibile integrare la risposta precedente con ulteriori elementi, laddove lo si ritenga opportuno, inserendoli nell'apposito riquadro (Figura 34).

La domanda successiva chiede una stima del **Margine Operativo Lordo** (MOL) nell'AREA specificata, concedendo 8 possibili intervalli di risposte entro i quali poter inserire la propria stima (Figura 35).

Con la medesima tipologia della domanda sopra si richiede di descrivere i **rapporti con le imprese fornitrici** di diverso livello (locale, regionale, nazionale, europeo e internazionale) in quella determinata area settoriale, assegnando un punteggio da 1 a 5 per ogni livello considerato (Figura 36).

| antaggi assoluti di                                                        | 1 | 2 | 3 | 4 | 5 |
|----------------------------------------------------------------------------|---|---|---|---|---|
| costo<br>(localizzazione,<br>reputazione,<br>economie di<br>apprendimento) | Θ | 0 | ٢ | 0 | 0 |
| Economie di scala                                                          |   | • | • | ۰ | 0 |
| )ifferenziazione del<br>prodotto e/o<br>conomie di varietà                 | Θ | 0 | 0 | 0 | Θ |

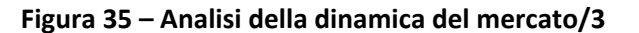

| Quale è vostra stima del margine operat<br>PRODUZIONE E L'UTILIZZO DI ENERGI.<br>Scegliere solo una delle seguenti voci                                                                                                    | ivo lordo del settore nell'area delle TECNOLOGIE PER LA<br>A TERMICA?                                                                                                    |
|----------------------------------------------------------------------------------------------------|----------------------------------------------------------------------------------------------------|
| 0                                                                                                    | 0-2% dei ricavi                                                                                                    |
| 0                                                                                                    | 2-4% del ricavi                                                                                                    |
| 0                                                                                                    | 4-6% dei ricavi                                                                                                    |
| 0                                                                                                    | 6-8% dei ricavi                                                                                                    |
| 0                                                                                                    | 8-10% dei ricavi                                                                                                    |
| 0                                                                                                    | 10-15% del ricavi                                                                                                    |
| 0                                                                                                    | 15-20% del ricavi                                                                                                    |
| 0                                                                                                    | Più del 20% del<br>ricavi                                                                                                    |
| ۲                                                                                                    | Nessuna risposta                                                                                                    |
| N.B.: II margine operativo lordo (MOL o EBITD)<br>costi di struttura (CS, ovvero materiale e servizi<br>MOL<br>Il valore aggiunto (VA) a sua volta è uguale al valore<br>rimanenze) totti i costi esterni di produzione (CEP).<br>VA = VP - CEP | A) è uguale al valore aggiunto (VA) tolti i costi del personale (CP) e gli altri<br>o acquistati).<br>• della produzione (VP, ovvero ricavi caratteristici più la variazione delle |

Figura 36 - Analisi della dinamica del mercato/4

I rapporti con le imprese fornitrici di beni e servizi all'impresa nell'area delle TECNOLOGIE PER LA PRODUZIONE E L'UTILIZZO DI ENERGIA TERMICA sono principalmente a livello: Assegnare un punteggio da 1 (trascurabile) a 5 (elevato)

|                | 1 | 2 | 3 | 4 | 5 |
|----------------|---|---|---|---|---|
| Locale         | ۲ | 0 | 0 | 0 | 0 |
| Regionale      | 0 | ۲ |   | 0 |   |
| Nazionale      | 0 | 0 | ۲ | 0 | 0 |
| Europeo        | 0 | 0 | 0 | ۲ | 0 |
| Internazionale | 0 | 0 | 0 | 0 | ۲ |

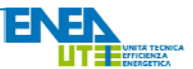

Allo stesso modo si richiede una valutazione dell'incidenza di una serie di caratteristiche legate a:

- **Concorrenza settoriale** nella determinata area selezionata (Figura 37);

Clienti

di

selezionata (Figura 38);

quella

particolare

area

# Figura 37 – Analisi della dinamica del mercato/5

|                                             | 1 | 2 | 3 | 4 | 5 |  |
|---------------------------------------------|---|---|---|---|---|--|
| Tasso di<br>crescita del<br>mercato         | ۲ | 0 | 0 | 0 | ٢ |  |
| Costi fissi                                 |   | ۲ |   |   | 0 |  |
| Grado di<br>concentrazione                  | 0 | ۲ | 0 | 0 | 0 |  |
| Numero di<br>Imprese<br>esistenti           |   |   | ۲ |   | 0 |  |
| Differenze tra i<br>prodotti offerti        | 0 | 0 | 0 | ۲ | 0 |  |
| Grado di<br>identità del<br>marchio         |   |   | ۲ |   |   |  |
| Grado di<br>complessità<br>informativa      | 0 | 0 | ۲ | 0 | 0 |  |
| Differenze<br>strutturali tra<br>le imprese |   | ۲ |   |   | 0 |  |
| Grado di<br>interesse delle<br>istituzioni  | ø | ۲ | 0 | 0 | © |  |
| Barriere                                    |   |   |   | ۲ | 0 |  |

# Figura 38 – Analisi della dinamica del mercato/6

| 10                                                                  |   |   |   |   |   |
|---------------------------------------------------------------------|---|---|---|---|---|
|                                                                     | 1 | 2 | 3 | 4 | 5 |
| Volumi di<br>fatturato per<br>cliente                               | ۰ | ø | 0 | 0 | 0 |
| Costi per<br>l'acquisizione di<br>nuova clientela                   |   | ۲ |   |   |   |
| Grado di<br>informazione<br>posseduta<br>dagli acquirenti           | 0 | 0 |   | 0 | 0 |
| Numero di<br>prodotti<br>sostitutivi                                |   |   | ۲ |   |   |
| Costi di<br>passaggio da<br>un prodotto ad<br>un altro              | 0 |   | 0 | 0 | 0 |
| Grado di<br>concentrazione<br>dei clienti                           |   |   | ۲ |   | 0 |
| Possibilità di<br>integrazioni<br>verticali da<br>parte dei clienti | 0 | 0 | ۲ | 0 | 0 |
| Volume di<br>acquisti per<br>formitore                              |   |   | ۲ |   | 0 |

- Fornitori di quella particolare area selezionata (Figura 39);

# Figura 39 – Analisi della dinamica del mercato/7

|                                                                                            | 1 | 2 | 3 | 4 | 5 |
|--------------------------------------------------------------------------------------------|---|---|---|---|---|
| Costi di passaggio<br>da un fomitore a un<br>altro                                         |   | 0 | ø | ø | 0 |
| Numero di prodotti<br>sostitutivi                                                          |   |   | ۲ |   |   |
| Grado di<br>integrazione<br>verticale                                                      |   | 0 | 0 | 0 | 0 |
| Economie di scala                                                                          |   |   |   |   |   |
| Grado di differenze<br>esclusive di<br>prodotto                                            | 0 | ۰ | 0 | 0 | 0 |
| Importanza<br>dell'identità di<br>marchio                                                  |   |   |   |   |   |
| Facilità di accesso<br>ai canali di<br>distribuzione                                       | 0 | 0 | ٠ | 0 | 0 |
| Dimensione degli<br>investimenti<br>necessari                                              |   |   |   |   |   |
| Peso dei vantaggi di<br>costo assoluto<br>(apprendimento,<br>accesso alle risorse<br>ecc.) | 0 | 0 | 0 |   | 0 |
| Importanza delle<br>politiche<br>governative                                               |   |   |   |   |   |

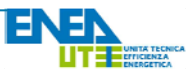

- **Prodotti Sostituitivi** di quella particolare area selezionata (Figura 40).

# Figura 40 – Analisi della dinamica del mercato/7

|                                                  |                                                                       | 1       | 2           | 3                  | 4                | 5               |               |
|--------------------------------------------------|-----------------------------------------------------------------------|---------|-------------|--------------------|------------------|-----------------|---------------|
|                                                  | Propensione<br>del cliente<br>alla<br>sostituzione                    | ۲       | 0           | 0                  | 0                | 0               |               |
|                                                  | Grado di<br>fedeltà del<br>cliente alla<br>marca                      |         | ۲           |                    |                  |                 |               |
| P                                                | Costo di<br>assaggio da<br>un prodotto<br>ad un altro                 | 0       | 0           | ۲                  | 0                | 0               |               |
| c                                                | Grado di<br>oncorrenza<br>di prezzo                                   |         |             |                    | ۲                |                 |               |
| c                                                | ad un altro<br>Grado di<br>oncorrenza<br>di prezzo<br>ni tre anni l'a | o       | o annuale d | )<br>lella crescit | •<br>a dell'area | O<br>delle TECN | DLOGIE PER LA |
| e indicare per i prossi                          | I ENEDGIA 1                                                           | ERMICA? |             |                    |                  |                 |               |
| te indicare per i prossi<br>ZIONE E L'UTILIZZO I | 0 :                                                                   | ı © 2   | ◎ 3         | ◎ 4                | 0 5              |                 |               |

Termina la sezione, e quindi il questionario, una domanda in cui indicare con un punteggio da 1 a 5 l'andamento annuale che si pensa avrà quella particolare area nel prossimo triennio.